# **Student Grading and Reports**

Last Modified on 08/02/2024 12:42 pm EDT

In Online Quizzes, students must answer a set number of questions in each assignment before receiving a final grade. This page details how instructors set up assignments and view class results.

Hide All Answers

## How does grading in Online Quizzes work?

- In each Online Quiz, students must answer a set number of questions in each assignment before receiving a final grade.
- After students answer the first question, they will see their Grade So Far, which will update as they answer questions to reflect their current score.
- After students complete the assignment for a final score, they will be able to review the questions and can retake the quiz to further improve their grade. The highest grade achieved before the due date passes will be their final score.
- After your Grades Accepted Until date passes, students will be able to continue to answer questions for further studying but they will not be able to improve their grade for that assignment.

# How do I change individual student grades?

Here's how to override individual student grades from an assignment's Class Activity Report:

Navigate to the Class Activity Report for the relevant Online Quizzes assignment by selecting a Student Set from the Select a Student Set drop-down menu, then clicking the Reports button across from the relevant assignment.

Alternately, when inside an Online Quizzes assignment itself, you can access that assignment's class activity report by selecting Class Activity Report from the gear menu at the top right of the page.

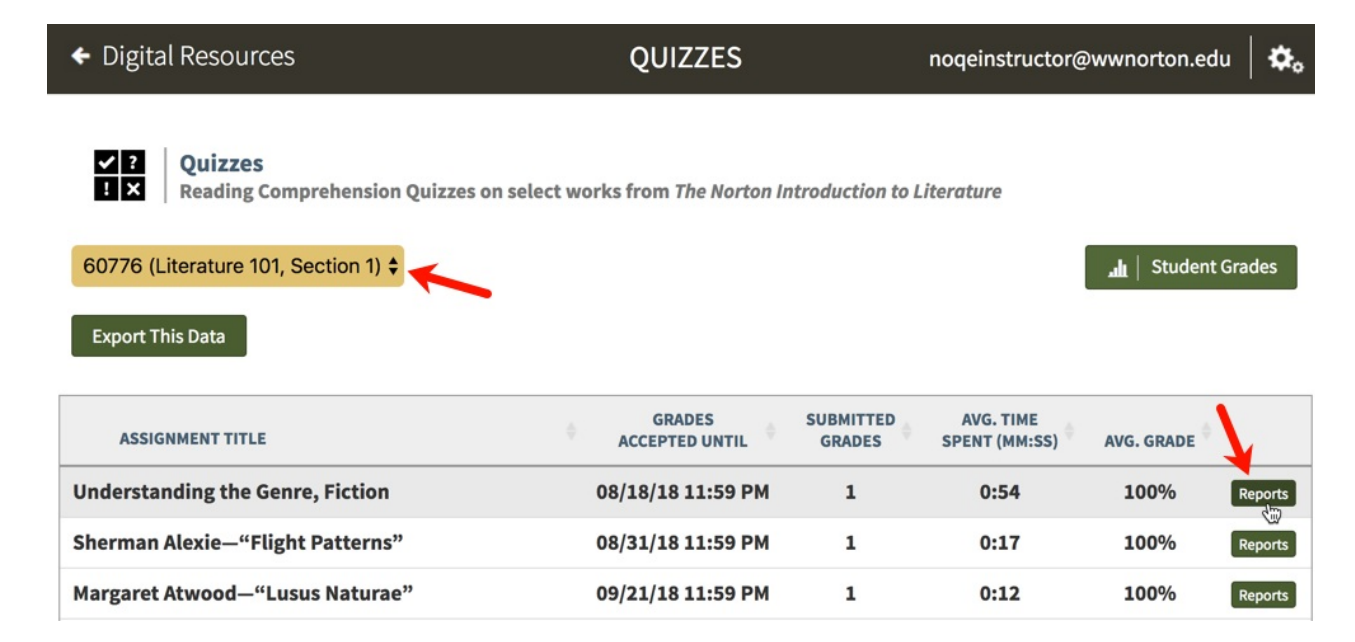

Click the Details button across from the relevant student's name.

| Student Set: 60776 (Literature :                                                 | 101, Section 1) 🖨              |                      |                    | Manage     | Student Sets  |
|----------------------------------------------------------------------------------|--------------------------------|----------------------|--------------------|------------|---------------|
|                                                                                  | ,                              |                      |                    | manage     |               |
| Student Submissions R                                                            | eport Question                 | n Responses Report   |                    |            |               |
| 1 student in this Student Set ha                                                 | as <b>started</b> the activity | /                    |                    |            |               |
| <ul> <li>1 student has completed it</li> <li>Average time spent: 0:54</li> </ul> |                                |                      |                    |            |               |
| 1 student has grades recorded                                                    | d [How are grades calcu        | ilated?]             |                    |            |               |
| • Average grade: <b>100.0%</b>                                                   |                                |                      |                    | Export Sub | missions Data |
| Search:                                                                          |                                |                      | Time               |            |               |
| Student Email                                                                    | Student Name                   | ¢<br>Completion Date | Spent<br>(min:sec) | Grade      | ¢             |
| noqestudent@wwnorton.edu                                                         | Student, NOQE                  | 08/13/18 04:16 PM    | 0:54               | 100%       | Details       |
| Showing 1 to 1 of 1 entries                                                      |                                |                      |                    |            |               |
|                                                                                  |                                |                      |                    |            |               |
|                                                                                  |                                |                      |                    |            |               |
|                                                                                  |                                |                      |                    |            |               |

Click the Override Grade button for that student and enter the new grade.

| noqestud                                       | ent@w                                     | wnorton.edu)                                         | יעב אנו      | Ment                                                      |          |                  |                        |
|------------------------------------------------|-------------------------------------------|------------------------------------------------------|--------------|-----------------------------------------------------------|----------|------------------|------------------------|
| • Completi                                     | on Date:                                  | 08/13/18 04:16                                       | РМ           |                                                           |          |                  |                        |
| <ul> <li>Submitte</li> <li>Time Spe</li> </ul> | d Grade:<br>nt:                           | 100% [How are gi<br>0:54                             | ades calcı   | lated?]                                                   |          |                  |                        |
| Reset Submis                                   | sion C                                    | override Grade                                       |              |                                                           |          | Search           | :                      |
| Activity 🔺<br>Attempt                          |                                           | Question                                             | ¢            | Response                                                  | 🔶 Gra    | ide <sup>‡</sup> |                        |
| Attempt #1                                     | <ol> <li>(Multip<br/>genres di</li> </ol> | ble-Choice) From wha<br>d the novel originate?       | t other      | prose romances and travel writing                         | 100      | 0%               | All Question Responses |
| Attempt #1                                     | 2. (Multip<br>antihero o<br>conventio     | ble-Choice) How is an<br>distinguished from a<br>mal |              | An antihero is a protagonist who doe not act in typically | s 100    | )%               | All Question Responses |
| Attempt #1                                     | 3. (Multip fiction?                       | ele-Choice) What is hi                               | storical     | fiction that incorporates real people a events            | and 100  | 0%               | All Question Responses |
| Attempt #1                                     | 4. (Multip following                      | ble-Choice) Which of t<br>describes a flat chara     | he<br>icter? | a character who behaves and speaks<br>predictable,        | in 100   | 0%               | All Question Responses |
| Attempt #1                                     | 5. (Multip<br>setting of                  | ble-Choice) What is th<br>a story?                   | e            | the time and place in which the story set                 | is 100   | 0%               | All Question Responses |
| Attempt #1                                     | 6. (Multip<br>action of                   | le-Choice) What is th<br>a fictional plot?           | e rising     | a series of troubling events that leads the plot's        | s to 100 | 0%               | All Question Responses |
|                                                |                                           | le-Choice) Why did th                                | he short     | The rise of periodicals like newspape                     | rs 100   |                  |                        |

The grade will immediately update in Online Quizzes. If you're using LMS integration, the grade will also immediately update in your LMS gradebook.

Still need help? Watch this video.

# How do I clear a student's submission and reset their grade?

Here's how to completely clear a student's submission and reset their grade:

Navigate to the Class Activity Report for the relevant Online Quizzes assignment by selecting a Student Set from the Select a Student Set drop-down menu, then clicking the Reports button across from the relevant assignment.

Alternately, when inside an Online Quiz assignment itself, you can access that assignment's Class Activity Report by selecting Class Activity Report from the gear menu at the top right of the page.

| <ul> <li>Digital Resources</li> </ul>                                                                       | QUIZZES                            |                     | noqeinstructor@            | wwnorton.edu    | \$₀     |
|----------------------------------------------------------------------------------------------------|------------------------------------|---------------------|----------------------------|-----------------|---------|
| Quizzes<br>Reading Comprehension Quizzes on select<br>60776 (Literature 101, Section 1)<br>Export This Data | ct works from <i>The Norton In</i> | troduction to L     | iterature                  | all   Student G | irades  |
| ASSIGNMENT TITLE                                                                                            | GRADES<br>ACCEPTED UNTIL           | SUBMITTED<br>GRADES | AVG. TIME<br>SPENT (MM:SS) | AVG. GRADE      |         |
| Understanding the Genre, Fiction                                                                            | 08/18/18 11:59 PM                  | 1                   | 0:54                       | 100%            | Reports |
| Sherman Alexie—"Flight Patterns"                                                                            | 08/31/18 11:59 PM                  | 1                   | 0:17                       | 100%            | Reports |
| Margaret Atwood—"Lusus Naturae"                                                                             | 09/21/18 11:59 PM                  | 1                   | 0:12                       | 100%            | Reports |

Click the Details button across from the relevant student's name.

| ✓  <br>! : | Class Activity Report                                                                                                    | *  |
|------------|----------------------------------------------------------------------------------------------------|----|
| N¢         | Student Set: 60776 (Literature 101, Section 1) 🗘 Manage Student Sets                                                                             | 2  |
| We         | Student Submissions Report Question Responses Report                                                                                             | ŘĔ |
| •          | <ul> <li>1 student in this Student Set has started the activity</li> <li>1 student has completed it</li> <li>Average time spent: 0:54</li> </ul> |    |
| •          | <ul> <li>1 student has grades recorded [How are grades calculated?]</li> <li>Average grade: 100.0%</li> </ul>                                    |    |
| •          | Search:                                                                                                    |    |
|            | Student Email Student Name Completion Date (min:sec) Grade                                                                                       |    |
|            | noqestudent@wwnorton.edu Student, NOQE 08/13/18 04:16 PM 0:54 100% Details                                                                       |    |
|            | Showing 1 to 1 of 1 entries                                                                                                    |    |
|            |                                                                                                    |    |
|            |                                                                                                    |    |
|            | Done                                                                                                    |    |

Click on the Reset Submission button.

| <ul> <li>Completion Date: 08/13/18 04:16 PM</li> <li>Submitted Grade: 100% [How are grades calculated?]</li> <li>Time Spent: 0:54</li> <li>Reset Submission Override Grade</li> <li>Activity</li> <li>Question Response</li> <li>Grade</li> <li>Attempt #1</li> <li>(Multiple-Choice) From what other genres did the novel originate?</li> <li>prose romances and travel writing</li> <li>100% All Question Responses</li> <li>Attempt #1</li> <li>(Multiple-Choice) The voice that tells an audience a fictional story</li> <li>a work of fiction of about 17,000 to 40,000 words,</li> <li>Altempt #1</li> <li>(Multiple-Choice) Which of the following most appropriately defines a</li> <li>a story's central idea or message</li> <li>(Multiple-Choice) How is an anthero is a protagonist who does not act in typically</li> <li>Attempt #1</li> <li>(Multiple-Choice) What is historical fiction that incorporates real people and fiction Responses</li> </ul>                                                                                                    |                              | ent@wwnorton.edu)                                                                                  |                                                            |           |                        |
|----------------------------------------------------------------------------------------------------|------------------------------|----------------------------------------------------------------------------------------------------|------------------------------------------------------------|-----------|------------------------|
| <ul> <li>Submitted Grade: 100% [How are grades calculated?]</li> <li>Time Spent: 0:54</li> <li>Reset Submission Override Grade Search: Search: Search: Calculated?</li> <li>Activity Attempt Question Prove what other genes did the novel originate?</li> <li>Attempt #1 1. (Multiple-Choice) From what other genes did the novel originate?</li> <li>Prose romances and travel writing 100% All Question Responses</li> <li>Attempt #1 10. (Multiple-Choice) The voice that tells an audience a fictional story</li> <li>Attempt #1 11. (Multiple-Choice) Which of the following is the correct definition of</li> <li>a work of fiction of about 17,000 to 4NI Question Responses</li> <li>Attempt #1 12. (Multiple-Choice) Which of the following most appropriately defines a</li> <li>Attempt #1 2. (Multiple-Choice) How is an antihero is a protagonist who does a</li> <li>Attempt #1 3. (Multiple-Choice) What is historical fiction that incorporates real people and events</li> </ul>                                                                                                    | • Completi                   | on Date: 08/13/18 04:16 PM                                                                         |                                                            |           |                        |
| <ul> <li>Time Spent: 0:54</li> <li>Reset Submission Override Grade Search: Search: Sea</li></ul> | <ul> <li>Submitte</li> </ul> | d Grade: 100% [How are grades of                                                                   | calculated?]                                               |           |                        |
| Reset Submission       Override Grade       Search:         Activity<br>Attempt       Question       Response       Grade         Attempt #1       1. (Multiple-Choice) From what other<br>genres did the novel originate?       prose romances and travel writing       100%       All Question Responses         Attempt #1       10. (Multiple-Choice) The voice that<br>tells an audience a fictional story       the narrator       100%       All Question Responses         Attempt #1       11. (Multiple-Choice) Which of the<br>following is the correct definition of       a work of fiction of about 17,000 to<br>40,000 words,       100%       All Question Responses         Attempt #1       12. (Multiple-Choice) Which of the<br>following most appropriately defines<br>a       a story's central idea or message<br>a       100%       All Question Responses         Attempt #1       3. (Multiple-Choice) How is an<br>antihero distinguished from a<br>conventional       An antihero is a protagonist who does<br>ant at in typically       100%       All Question Responses         Attempt #1       3. (Multiple-Choice) What is historical<br>fiction ?       fiction that incorporates real people and<br>events       100%       All Question Responses                                                                                                    | • Time Spe                   | nt: 0:54                                                                                           |                                                            |           |                        |
| Activity<br>Attempt       Question       Response       Grade         Attempt #1       1. (Multiple-Choice) From what other<br>genres did the novel originate?       prose romances and travel writing       100%       All Question Responses         Attempt #1       10. (Multiple-Choice) The voice that<br>tells an audience a fictional story       the narrator       100%       All Question Responses         Attempt #1       11. (Multiple-Choice) Which of the<br>following is the correct definition of       a work of fiction of about 17,000 to<br>40,000 words,       100%       All Question Responses         Attempt #1       12. (Multiple-Choice) Which of the<br>following most appropriately defines<br>a       a story's central idea or message<br>a       100%       All Question Responses         Attempt #1       2. (Multiple-Choice) How is an<br>antihero distinguished from a<br>conventional       An antihero is a protagonist who does<br>not act in typically       100%       All Question Responses         Attempt #1       3. (Multiple-Choice) What is historical<br>fiction?       fiction that incorporates real people and<br>events       100%       All Question Responses                                                                                                    | Reset Submis                 | sion Override Grade                                                                                |                                                            |           |                        |
| Activity<br>Attempt *1QuestionResponseGradeAttempt #11. (Multiple-Choice) From what other<br>genres did the novel originate?prose romances and travel writing100%All Question ResponsesAttempt #110. (Multiple-Choice) The voice that<br>tells an audience a fictional storythe narrator100%All Question ResponsesAttempt #111. (Multiple-Choice) Which of the<br>following is the correct definition ofa work of fiction of about 17,000 to<br>40,000 words,100%All Question ResponsesAttempt #112. (Multiple-Choice) Which of the<br>following most appropriately defines<br>aa story's central idea or message<br>not act in typically100%All Question ResponsesAttempt #12. (Multiple-Choice) How is an<br>antihero distinguished from a<br>conventionalAn antihero is a protagonist who does<br>not act in typically100%All Question ResponsesAttempt #13. (Multiple-Choice) What is historical<br>fiction?fiction that incorporates real people and<br>events100%All Question Responses                                                                                                    | 4                            |                                                                                                    |                                                            | Sea       | rch:                   |
| Attempt #11. (Multiple-Choice) From what other<br>genres did the novel originate?prose romances and travel writing100%All Question ResponsesAttempt #110. (Multiple-Choice) The voice that<br>tells an audience a fictional storythe narrator100%All Question ResponsesAttempt #111. (Multiple-Choice) Which of the<br>following is the correct definition ofa work of fiction of about 17,000 to<br>40,000 words,100%All Question ResponsesAttempt #112. (Multiple-Choice) Which of the<br>following most appropriately defines<br>aa story's central idea or message<br>not act in typically100%All Question ResponsesAttempt #12. (Multiple-Choice) How is an<br>antihero distinguished from a<br>conventionalAn antihero is a protagonist who does<br>not act in typically100%All Question ResponsesAttempt #13. (Multiple-Choice) What is historical<br>fiction ?fiction that incorporates real people and<br>events100%All Question Responses                                                                                                    | Activity Attempt             | Question                                                                                           | Response                                                   | 🔶 Grade 🏺 |                        |
| Attempt #110. (Multiple-Choice) The voice that<br>tells an audience a fictional storythe narrator100%All Question ResponsesAttempt #111. (Multiple-Choice) Which of the<br>following is the correct definition ofa work of fiction of about 17,000 to<br>40,000 words,100%All Question ResponsesAttempt #112. (Multiple-Choice) Which of the<br>                                                                                                    | Attempt #1                   | 1. (Multiple-Choice) From what other genres did the novel originate?                               | prose romances and travel writing                          | 100%      | All Question Responses |
| Attempt #111. (Multiple-Choice) Which of the<br>following is the correct definition ofa work of fiction of about 17,000 to<br>40,000 words,100%All Question ResponsesAttempt #112. (Multiple-Choice) Which of the<br>following most appropriately defines<br>aa story's central idea or message100%All Question ResponsesAttempt #12. (Multiple-Choice) How is an<br>antihero distinguished from a<br>conventionalAn antihero is a protagonist who does<br>not act in typically100%All Question ResponsesAttempt #13. (Multiple-Choice) What is historical<br>fiction?fiction that incorporates real people and<br>events100%All Question Responses                                                                                                    | Attempt #1                   | <b>10.</b> (Multiple-Choice) The voice that tells an audience a fictional story                    | the narrator                                               | 100%      | All Question Responses |
| Attempt #112. (Multiple-Choice) Which of the<br>following most appropriately defines<br>aa story's central idea or message100%All Question ResponsesAttempt #12. (Multiple-Choice) How is an<br>antihero distinguished from a<br>conventionalAn antihero is a protagonist who does<br>not act in typically100%All Question ResponsesAttempt #13. (Multiple-Choice) What is historical<br>fiction?fiction that incorporates real people and<br>events100%All Question Responses                                                                                                    | Attempt #1                   | <b>11.</b> (Multiple-Choice) Which of the following is the correct definition of                   | a work of fiction of about 17,000 to 40,000 words,         | 100%      | All Question Responses |
| Attempt #1       2. (Multiple-Choice) How is an antihero is a protagonist who does conventional       An antihero is a protagonist who does not act in typically       100%       All Question Responses         Attempt #1       3. (Multiple-Choice) What is historical fiction?       fiction that incorporates real people and events       100%       All Question Responses                                                                                                    | Attempt #1                   | <b>12.</b> (Multiple-Choice) Which of the following most appropriately defines a                   | a story's central idea or message                          | 100%      | All Question Responses |
| Attempt #1 3. (Multiple-Choice) What is historical fiction that incorporates real people and 100% All Question Responses                                                                                                    | Attempt #1                   | <ol> <li>(Multiple-Choice) How is an<br/>antihero distinguished from a<br/>conventional</li> </ol> | An antihero is a protagonist who does not act in typically | 100%      | All Question Responses |
|                                                                                                    | Attempt #1                   | 3. (Multiple-Choice) What is historica fiction?                                                    | I fiction that incorporates real people an<br>events       | nd 100%   | All Question Responses |

*Please note*, this process will completely erase this student's work and reset the assignment. This action cannot be undone so please be careful! When the student accesses the assignment again, he or she will start the assignment from the beginning.

## How do I view student results?

As mentioned earlier, this is handled with Student Sets. Watch this video for help.

As soon as a student enters the Student Set ID, you will be able to view the student's results. Students do not need to enter a Student Set ID when they first register; they can add themselves at any time and any activity progress they've made will be automatically imported in the Student Set.

You can create as many Student Set IDs as you'd like (e.g., for different sections of a class).

*Please note*, if you're set up with LMS integration, you don't need to create a Student Set, nor do students need to enter a Student Set ID. This process will occur automatically the first time students click the NOQE link from within your campus LMS course and register for InQuizitive.

## Where do I view student results?

If you're using an Online Quizzes product homepage (a webpage that lists all of the quiz activities available for a book), you have access to a Class Activity Report where you can view student grades, duration for each assignment, as well as an overall Online Quizzes average for each student.

Here's how to access a Class Activity Report:

Select a Student Set in the Select a Student Set drop-down menu.

| ← Digital Resources                                                                                                    | QUIZZES                                             | noqeinstructor@wwnorton.edu 🛛 🗱       |
|----------------------------------------------------------------------------------------------------|-----------------------------------------------------|---------------------------------------|
| Quizzes<br>SELECT A STUDENT SET<br>Constrained Comprehension Quiz<br>SELECT A STUDENT SET<br>Constrained Comprehension Quiz<br>SELECT A STUDENT SET<br>Constrained Comprehension Quiz<br>SELECT A STUDENT SET<br>Constrained Comprehension Quiz<br>SELECT A STUDENT SET<br>Constrained Comprehension Quiz<br>SELECT A STUDENT SET<br>Constrained Comprehension Quiz<br>SELECT A STUDENT SET<br>Constrained Comprehension Quiz<br>SELECT A STUDENT SET<br>Constrained Comprehension Quiz<br>SELECT A STUDENT SET<br>Constrained Comprehension Quiz<br>SELECT A STUDENT SET<br>Constrained Comprehension Quiz<br>SELECT A STUDENT SET<br>Constrained Comprehension Quiz<br>Constrained Comprehension Quiz<br>Con | zes on select works from The Norton Introduction to | alt   Student Grades                  |
| ASSIGNMENT TITLE                                                                                                    | GRADES GRADES SUBMITTED GRADES                      | AVG. TIME<br>SPENT (MM:SS) AVG. GRADE |
| Click the Student Grades button.                                                                                                    |                                                     |                                       |
| ← Digital Resources                                                                                                    | QUIZZES                                             | noqeinstructor@wwnorton.edu   🍫       |
| <ul> <li>✓ ? Quizzes</li> <li>! × Reading Comprehension Quiz</li> </ul>                                                                                                    | zes on select works from The Norton Introduction to | Literature                            |

|                                     | CRADES | SURMITTED | AVG TIME |                    |
|-------------------------------------|--------|-----------|----------|--------------------|
| Export This Data                    |        |           |          |                    |
|                                     |        |           |          | 20                 |
| 60776 (Literature 101, Section 1) 🖨 |        |           |          | 📊   Student Grades |
|                                     |        |           |          |                    |
|                                     |        |           |          |                    |

| ASSIGNMENT TITLE                 | GRADES<br>ACCEPTED UNTIL | SUBMITTED<br>GRADES | AVG. TIME<br>SPENT (MM:SS) | AVG. GRADE 🔻 |         |
|----------------------------------|--------------------------|---------------------|----------------------------|--------------|---------|
| Understanding the Genre, Fiction | 08/18/18 11:59 PM        | 1                   | 0:54                       | 100%         | Reports |

Optional: Export results. At any time, click the Export This Data button to export student results.

| ← Quizzes               | S                                                                                                    | TUDENT GRADES                         | 6 noqeins | structor@wwnorton.edu 🛛 🕻                               | ≯₀                           |
|-------------------------|----------------------------------------------------------------------------------------------------|---------------------------------------|-----------|---------------------------------------------------------|------------------------------|
|                         | The Norton Introduction to<br>LitWeb site for the Full, Shorter, and Por<br>TWELFTH EDITION<br>Kelly J. Mays | <b>o Literature</b><br>table Editions |           |                                                         |                              |
| 60776 (Liter<br>Search: | ature 101, Section 1) 🗲                                                                                      |                                       |           | Export This Data                                        | nt                           |
|                         | A Pause & Practice                                                                                           | *<br>Workshops                        | Quizzes   | Quizzes: Si<br>Understanding the –<br>Genre, Eiction Pa | uizz<br>herr<br>Alex<br>"Fli |

Avg. Grade

Avg. Grade

100% (3 assignments)

Showing 1 to 1 of 1 entries

Student Name / Email

Student, NOQE nogestudent@wwnorton.edu

Learning Outcomes Report

100%

08/31

08/18/18

#### Still need help? Watch this video.

Here's how to access individual assignment results within the Class Activity Report:

Avg. Grade

Select a Student Set in the Select a Student Set drop-down menu.

| ← Digital Resources                                                | QUIZZES                                         | noqeinstructor@wwnorton.edu 🛛 🔅          |
|--------------------------------------------------------------------|-------------------------------------------------|------------------------------------------|
| Quizzes<br>Peading Comprehension Quizz<br>SELECT A STUDENT SET<br> | es on select works from The Norton Introduction | n to Literature                          |
| ASSIGNMENT TITLE                                                   | GRADES SUBMITTE<br>ACCEPTED UNTIL GRADES        | ED AVG. TIME<br>SPENT (MM:SS) AVG. GRADE |

*Please note*, alternately, when viewing an individual Online Quizzes assignment, you can access that assignment's report by selecting Class Activity Report from the gear menu at the top right of the page.

Click the Reports button across from each assignment title.

| <ul> <li>Digital Resources</li> </ul>                                                                                                    | QUIZZES                         | noqeinstructor@                   | wwnorton.edu 🛛 🗱     |
|----------------------------------------------------------------------------------------------------|---------------------------------|-----------------------------------|----------------------|
| Image: Provide the system       Image: Provide the system         Image: Provide the system       Image: Provide the system         Image: Provide the system       Image: Providet the system | ect works from The Norton Intro | oduction to Literature            |                      |
| 60776 (Literature 101, Section 1) 🕈                                                                                                    |                                 |                                   | الد   Student Grades |
| Export This Data                                                                                                    |                                 |                                   |                      |
| ASSIGNMENT TITLE                                                                                                    | GRADES S<br>ACCEPTED UNTIL      | GRADES AVG. TIME<br>SPENT (MM:SS) | AVG. GRAD            |
| Understanding the Genre, Fiction                                                                                                    | 08/18/18 11:59 PM               | 1 0:54                            | 100% Reports         |
| Sherman Alexie—"Flight Patterns"                                                                                                    | 08/31/18 11:59 PM               | 1 0:17                            | 100% Reports         |

**Optional:** Export results. At any time, click the Export Submissions Data button to export student results.

| class Activity Report                                                                                                    |                                                                 |                    |                            |               |             |
|----------------------------------------------------------------------------------------------------|-----------------------------------------------------------------|--------------------|----------------------------|---------------|-------------|
| Student Set: 60776 (Literature                                                                                                    | 101, Section 1) 🖨                                               |                    |                            | Manage Stu    | dent Sets   |
| Student Submissions R                                                                                                    | Report Question                                                 | n Responses Report |                            |               |             |
| L student in this Student Set h<br>L student has <b>completed</b> it<br>• Average time spent: 0:54<br>L student has grades recorde | as <b>started</b> the activit<br>d [ <i>How are grades calc</i> | y<br>ulated?]      |                            |               |             |
| Average grade: 100.0% Search:                                                                                                    |                                                                 |                    |                            | Export Submis | ssions Data |
| Student Email                                                                                                    | Student Name                                                    | Completion Date    | Time<br>Spent<br>(min:sec) | Grade         | 4           |
| Student Email                                                                                                    |                                                                 | 00/10/10 01/10 01  | 0:54                       | 100%          | Details     |
| noqestudent@wwnorton.edu                                                                                                    | Student, NOQE                                                   | 08/13/18 04:16 PM  | 0101                       |               |             |
| noqestudent@wwnorton.edu Showing 1 to 1 of 1 entries                                                                               | Student, NOQE                                                   | 08/13/18 04:16 PM  |                            |               |             |
| noqestudent@wwnorton.edu Showing 1 to 1 of 1 entries                                                                               | Student, NOQE                                                   | 08/13/18 04:16 PM  |                            |               |             |
| noqestudent@wwnorton.edu Showing 1 to 1 of 1 entries                                                                               | Student, NOQE                                                   | 08/13/18 04:16 PM  |                            |               |             |

Still need help? Watch this video.